## Workday: ACA Benefit Event

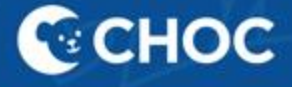

### Table of Contents

| What is the Affordable Care Act (ACA)                                                                                          | 3   |
|----------------------------------------------------------------------------------------------------|-----|
| ACA Measurement Period Definitions                                                                                             | 4   |
| Scenario 1 Associate transfers from benefits-eligible to non-benefits eligible role and is ACA eligible                        | -15 |
| Scenario 2 (a) Associate is in a non-benefits eligible role and becomes ACA eligible within their initial measurement period16 | -26 |
| Scenario 2 (b) Associate is in a non-benefits eligible role and becomes ACA eligible after their initial measurement period27  | -29 |
| Scenario 3 Associate moves from non-benefits eligible role (and qualifies for ACA) to a benefit's eligible role                | -37 |
| Scenario 4 Associate loses ACA eligibility status (through the ACA measurement period)                                         | -41 |

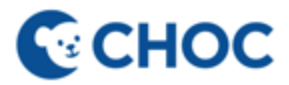

### What is the Affordable Care Act (ACA)?

- The Affordable Care Act (ACA) or more commonly known as Obama Care
- Requires companies, regardless of their policy to provide medical coverage to Per Diem or PT Non-Benefitted Workers if the employee works on average either...
  - i. 30 hours or more per week or
  - ii. 130 hours per month in a specifically defined "look back period"
- There are 4 different scenarios at CHOC in which an associate may become ACA eligible

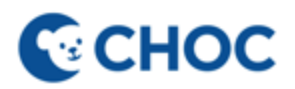

### **Measurement Periods Definitions**

 Initial Measurement period – A period that measures from the associate's hire date to the 1 year anniversary

Measurement period – October to October starting 1 year after hire date

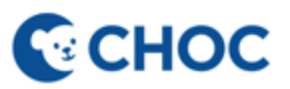

Scenario 1 – Associate transfers from Benefits Eligible to Non-Benefits Eligible role and is ACA eligible

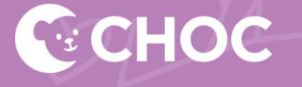

## Associate transfers from Benefits Eligible to Non-Benefits Eligible role and is ACA eligible

- If an associate moves from a full-time or part-time benefitted role to a Per Diem role and is ACA eligible, the associate will remain enrolled in any ACA eligible benefit. However, a Change in Benefit Eligibility (ACA) benefit event, launched to the associate's Workday inbox, will give the associate an opportunity to waive their benefits.
- If associate was in the initial measurement period (qualifying at their 1 year anniversary), the ACA coverage will not extend to the end of the calendar year. The associate will be eligible to keep the coverage until the end of the anniversary month of the second anniversary.
  - Example: Associate is hired on 2/14/2023 and is offered coverage 2/15/2024 effective 3/1/2024. They are re-measured 10/2023 10/2024 and do not qualify for ACA coverage, so their coverage would end 2/28/2025.
- Associate will simultaneously be measured during the stability measurement period, and if still eligible, they will be offered coverage for the following year during open enrollment.
  - Example: Associate is hired on 2/14/2023 and is offered coverage 2/15/2024 effective 3/1/2024. They are re-measured 10/2023 10/2024 and they do qualify for ACA coverage. The associate would be given the opportunity to enroll again during open enrollment and keep their coverage through 12/31/2025.

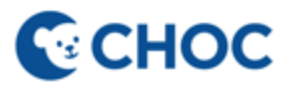

## When an associate becomes ACA eligible up to three email notifications will be sent to the associate. The first is sent when the benefit task is available in the associate's Workday inbox.

From: CHOC Workday <choc@myworkday.com> Sent: Wednesday, August 28, 2024 4:10 PM To: CHOCO Bear <choco.bear@choc.org> Subject: Workday Action Requested: ACA Benefit Eligibility Change

The Affordable Care Act ("ACA") requires medical coverage be offered to associates who are in a non-benefits eligible position, such as Part Time or Per Diem if the associate worked on average either i) 30 hours or more per week or ii) 130 hours per month in a "look back" period.

If you DO NOT wish to remain in the CHOC medical plan you must WAIVE your coverage in Workday.

To WAIVE your medical coverage, navigate to your Workday inbox and click on the "Benefit Change-Change in Benefit Eligibility (ACA)" task and click "Let's Get Started".

If you waive your ACA medical coverage, you will not have another opportunity to enroll in medical coverage during the same calendar year.

Please refer to slides 5 - 15 in the ACA job aid for step by step instructions to either enroll or waive your coverage (<u>https://benefits.choc.org/-/media/Mercer/CHOC/Documents/ACA-benefit-event.pdf</u>).

If you have any questions regarding your ACA eligibility please respond to this email or contact benefits@choc.org.

Business Process: Benefit Change - Change in Benefit Eligibility (ACA) : CHOCO Bear (1111) on 08/28/2024 Subject: Benefit Event: CHOCO Bear (1111) on 08/28/2024 Details: Change Benefits for Life Event for CHOCO Bear (1111) effective on 08/28/2024 <u>Click here to view the notification details.</u>

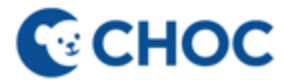

When an associate becomes ACA eligible up to three email notifications will be sent to the associate. The second is sent with 5 days left to waive coverage and the third is sent with 1 day left to waive coverage.

> From: CHOC Workday <choc@myworkday.com> Sent: Wednesday, August 28, 2024 1:42 PM To: CHOCO Bear <choco.bear@choc.org> Subject: Workday Action Requested: Change in Benefits for Status Change

The Affordable Care Act ("ACA") requires medical coverage be offered to associates who are in a non-benefits eligible position, such as Part Time or Per Diem if the associate worked on average either i) 30 hours or more per week or ii) 130 hours per month in a "look back" period.

You have until August 30, 2024 at 11:59 pm to WAIVE your medical coverage. If you DO NOT wish to remain in the CHOC medical plan you must WAIVE your coverage in Workday.

To WAIVE your medical coverage, navigate to your Workday inbox and click on the "Benefit Change-Change in Benefit Eligibility (ACA)" task and click "Let's Get Started".

If you waive your ACA medical coverage, you will not have another opportunity to enroll in medical coverage during the same calendar year.

Please refer to slides 5 - 15 in the ACA job aid for step by step instructions to either enroll or waive your coverage (<u>https://benefits.choc.org/</u>/media/Mercer/CHOC/Documents/ACA-benefit-event.pdf).

Click here to view the notification details.

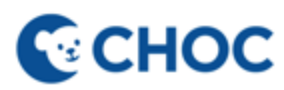

## 1. Associate receives Benefit Change – Change in Benefit Eligibility (ACA) task in their Workday inbox

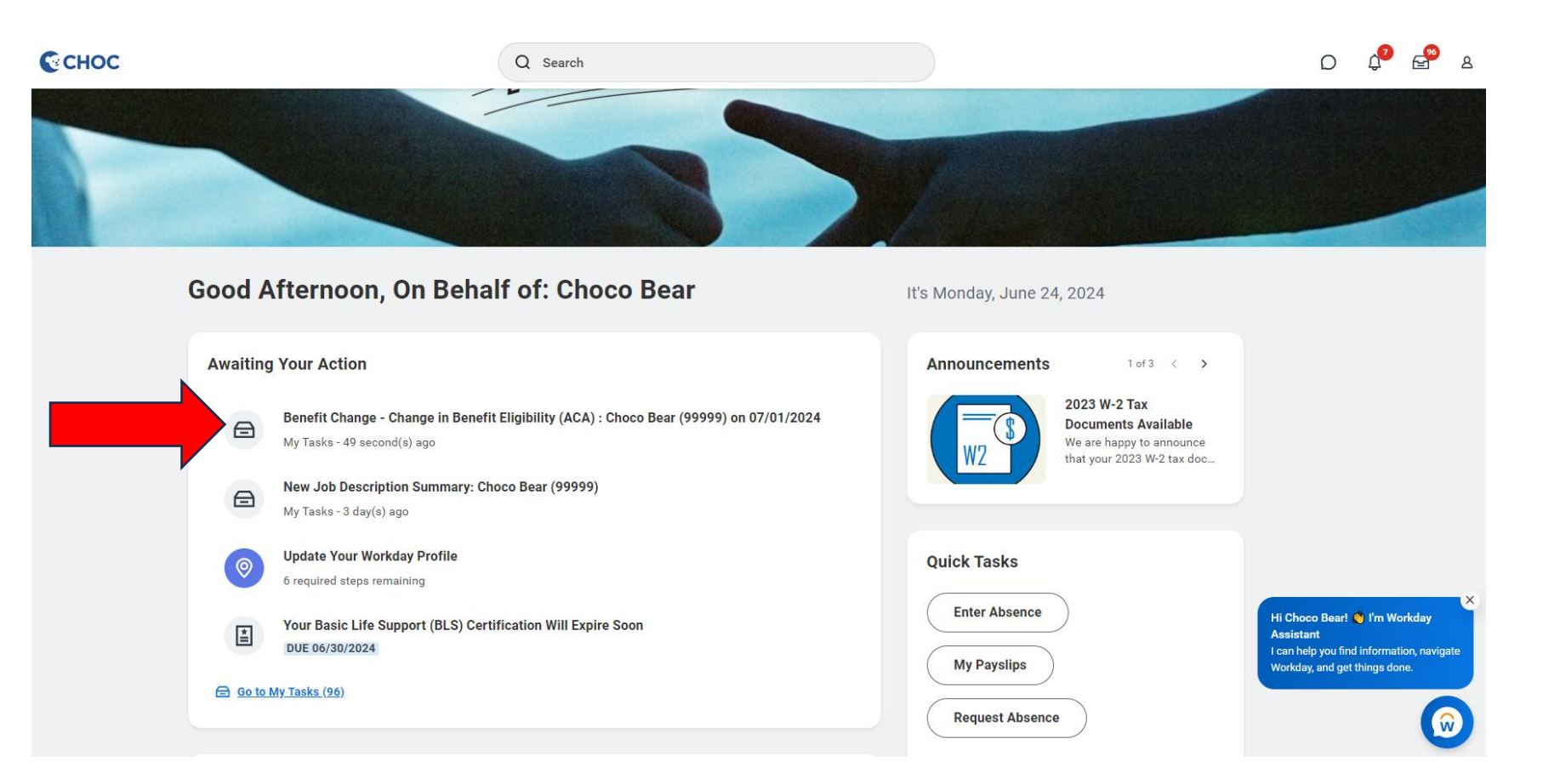

## 2. Click "Let's Get Started" on the task

| My Tasks           | ← | All Items                                                                                                    | 96 items | Created: 06/24/2024   Effective: 07/01/2024 |
|--------------------|---|----------------------------------------------------------------------------------------------------|----------|---------------------------------------------|
| All Items          |   | Q Search: All Items                                                                                                    | <b>⊥</b> | Initiated On 06/24/2024                     |
| (L) Saved Searches | ~ | Benefit Change - Change in Benefit 06/24/2<br>Eligibility (ACA) : Choco Bear                                                                                            | 024 🕁 Î  | Submit Elections By 07/30/2024              |
| Silters            | ~ | (99999) on 07/01/2024<br>Effective: 07/01/2024                                                                                                    |          | Let's Get Started                           |
| Archive            |   | New Job Description Summary:         06/20/2           Choco Bear (99999)         06/20/2           Effective:         06/09/2024           Updated:         06/20/2024 | 024 🕁    |                                             |

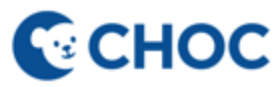

## 3. Click "Manage" on the medical tile if you wish to waive coverage. To keep your coverage click on "Review and Sign".

| Change in Benefit Eligibility (AC                                   | CA)               |                          |                               |                        | XIII PD |
|---------------------------------------------------------------------|-------------------|--------------------------|-------------------------------|------------------------|---------|
| Projected Total Cost Per Paycheck Projected Tota<br>\$203.14 \$0.00 | Il Credits        |                          |                               |                        |         |
| Health Care and Accounts                                            |                   |                          |                               |                        |         |
| Medical<br>Cigna HMO Select Network                                 |                   | Surcharge<br>CHOC Spouse |                               | Health Savings Account |         |
| Cost per paycheck                                                   | \$203.14          | Cost per paycheck        | Included                      |                        |         |
| Coverage                                                            | Employee + Family | Coverage                 | Spouse/DP is not a dependent. | Enroll                 |         |
| Dependents                                                          | 3                 | N                        | lanage                        |                        |         |
| Manage                                                              |                   |                          |                               |                        |         |
| FSA Medical<br>Waived                                               |                   |                          |                               |                        |         |
| Enroll                                                              |                   |                          |                               |                        |         |
|                                                                     |                   |                          |                               |                        |         |
|                                                                     |                   |                          |                               |                        |         |
| Review and Sign Save for Later                                      |                   |                          |                               |                        | Ŵ       |

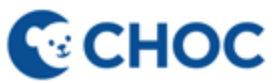

### 4. Click "waive" on your medical plan

### Medical

Projected Total Cost Per Paycheck S203.14 Projected Total Credits

### **Plans Available**

Select a plan or Waive to opt out of Medical. The displayed cost of waived plans assumes coverage for Employee + Family.

| Benefit Plan                | *Selection                             | You Pay (Biweekly) | Company Contribution (Biweekly) |  |
|-----------------------------|----------------------------------------|--------------------|---------------------------------|--|
| Cigna HDHP 2000             | <ul><li>Select</li><li>Waive</li></ul> | \$439.61           | \$788.69                        |  |
| Cigna HDHP 6000             | Select Waive                           | \$107.34           | \$706.60                        |  |
| Cigna HMO Full<br>Network   | Select Waive                           | \$337.15           | \$858.60                        |  |
| Cigna HMO<br>Select Network | Select                                 | \$203.14           | \$875.69                        |  |
| Cigna PPO                   | Select                                 | \$543.57           | \$1,072.41                      |  |

### Health Care Instructions

### General Instructions

When you select the Cigna HMO Select, HMO Full or PPO plans, you may also enroll in the Health Care Flexible Spending Account (FSA). When you select the Cigna HDHP plan, you may also enroll in the Health Savings Account (HSA) and the Limited Purpose FSA.

### Definitions:

Health Savings Account (HSA) is a tax-free savings account that works with the Cigna HDHP plan to help you pay for the cost of out-ofhealth care and prescription expenses.

Health Care FSA reimburses medical, dental, and vision expenses.

Limited Purpose FSA reimburses for dental and vision expenses and may only be used with the Cigna HDHP plan.

Dependent Care FSA reimburses for day/night care expenses for qualifying dependents which include 1) children under the age of 13 w ify as dependents on your federal tax return or 2) spouse or dependents of any age who are physically or mentally unable to care for the and who qualify as dependents on your Federal tax return.

To find information about CHOC Benefits Plans and Programs go to: https://benefits.choc.org/

Confirm and Continue Cancel

**CHOC** 

## 5. Review coverage to ensure it has been waived and click "Review and Sign".

| Change in Benefit Eligibility (ACA)                                        |                                               |          |                                  |  |  |  |  |  |  |
|----------------------------------------------------------------------------|-----------------------------------------------|----------|----------------------------------|--|--|--|--|--|--|
| Projected Total Cost Per Paycheck Projected Total Credits<br>\$0.00 \$0.00 |                                               |          |                                  |  |  |  |  |  |  |
| Health Care and Accounts                                                   |                                               |          |                                  |  |  |  |  |  |  |
| Waived<br>UPDATED                                                          | Surcharge<br>CHOC Spouse<br>Cost per paycheck | Included | Health Savings Account<br>Waived |  |  |  |  |  |  |
| Enroll                                                                     | Manage                                        |          | Enroll                           |  |  |  |  |  |  |
|                                                                            |                                               |          |                                  |  |  |  |  |  |  |
| FSA Medical<br>Waived                                                      |                                               |          |                                  |  |  |  |  |  |  |
| Enroll                                                                     |                                               |          |                                  |  |  |  |  |  |  |

## 6. Review Benefit Summary Page for accuracy

### **View Summary**

Projected Total Cost Per Paycheck Projected Total Credits \$0.00

To find information about CHOC Benefits Plans and Programs go to: <u>http://benefits.choc.org</u>

### Please note, you have not completed your enrollment until you select, "I Agree" and "Submit" at the bottom of this page

| Selected Benefits 1 item |                     |                      |                               |            |               | = 6      | j ." |
|--------------------------|---------------------|----------------------|-------------------------------|------------|---------------|----------|------|
| Plan                     | Coverage Begin Date | Deduction Begin Date | Coverage                      | Dependents | Beneficiaries | Cost     |      |
| Surcharge                | 01/01/2023          | 01/01/2023           | Spouse/DP is not a dependent. |            |               | Included | -    |
| CHOC Spouse              |                     |                      |                               |            |               |          | -    |
| 4                        |                     |                      |                               |            |               |          | Þ    |

| Waived Benefits 3 items | 🖽 LT 🎟 🎟 |
|-------------------------|----------|
|                         | -        |
| Medical                 | Waived   |
| Health Savings Account  | Waived   |
| FSA Medical             | Waived   |

| Total Benefits Cost 1 item |         |             | Ð |
|----------------------------|---------|-------------|---|
| Employee Cost              | Credits | Net Credits | * |
| \$0.00                     | \$0.00  | \$0.00      | - |

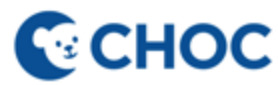

### 7. Click "I accept" and "submit"

### Attachments

| Drop files here |
|-----------------|
| or              |
| Select files    |

### **Electronic Signature**

I acknowledge that I have been given the opportunity to enroll myself and/or eligible dependents in my employer's benefits plans. I hereby authorize CHOC Children's to take any applicable deductions from my salary with regard to these benefits plans, including applying any start, stop, increase, decrease or change in deduction amount.

| 1 | Accept                                          |
|---|-------------------------------------------------|
| ( | enter your comment                              |
| F | Change Benefits for Life Event- Awaiting Action |
|   | Submit Save for Later Cancel                    |

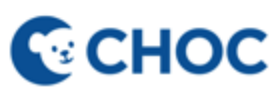

Scenario 2 (a)– Associate is in a non-benefits eligible role and becomes ACA eligible within their initial measurement period (one year from hire date).

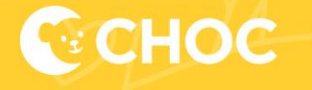

## Associate is in a non-benefits eligible role and has become ACA eligible WITHIN their initial measurement period

- An associate may qualify for ACA coverage within their initial measurement period (one year from hire date).
- An enrollment event called "PE: ACA Eligibility Change" will launch to the associate to enroll in benefits beginning coverage the first of the month on or after the anniversary date.
- If associate does not qualify again in the subsequent measurement period (October October), the coverage will end on the last day of the month of the second anniversary.
  - Example: Associate is hired 2/14/2023 and is offered coverage 2/15/2024 effective 3/1/2024. Associate is re-measured 10/2023 to 10/2024 and does not qualify for ACA coverage, so their coverage ends on 2/28/2025.

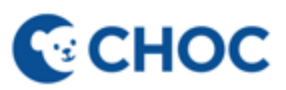

# When an associate becomes ACA eligible an email notification will be sent to the associate. The notification is sent when the benefit task is available in the associate's Workday inbox.

From: CHOC Workday <choc@myworkday.com> Sent: Wednesday, August 28, 2024 12:58 PM To: CHOCO Bear <choco.bear@choc.org> Subject: Change to ACA Benefit Eligibility

The Affordable Care Act ("ACA") requires medical coverage be offered to associates who are in a non-benefits eligible position, such as Part Time or Per Diem if the associate worked on average either i) 30 hours or more per week or ii) 130 hours per month in a "look back" period.

You have become ACA Eligible and may elect medical coverage. Please refer to slides 16 - 26 in the ACA job aid for step by step instructions to either enroll or waive your coverage (<u>https://benefits.choc.org/-/media/Mercer/CHOC/Documents/ACA-benefit-event.pdf</u>).

If you have any questions regarding your ACA eligibility, please reach out to the Benefits team by replying to this email or contact <a href="mailto:benefits@choc.org">benefits@choc.org</a>.

Business Process: Passive Event: CHOCO Bear (1111) on 09/01/2024 Subject: CHOCO Bear (1111) Details: Passive Event for CHOCO Bear (1111) effective on 09/01/2024 <u>Click here to view the notification details.</u>

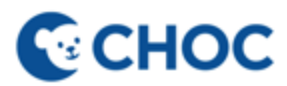

## 1. To enroll in ACA medical coverage, click on the ACA change task in your Workday inbox.

| СНОС |                                                                                                    | Q                                                                                            | Search                      |                   |          |        |                    |                                                                     |                                    |                                            | ) <sub>(1</sub> 3            | 2                                   | 8 |
|------|----------------------------------------------------------------------------------------------------|----------------------------------------------------------------------------------------------|-----------------------------|-------------------|----------|--------|--------------------|---------------------------------------------------------------------|------------------------------------|--------------------------------------------|------------------------------|-------------------------------------|---|
|      |                                                                                                    |                                                                                              |                             |                   |          |        |                    |                                                                     |                                    |                                            |                              |                                     |   |
| F    | lello There                                                                                                  |                                                                                              |                             |                   |          | It's 1 | Tuesday, June 2    | 25, 2024                                                            |                                    |                                            |                              |                                     |   |
|      | Awaiting Your Action<br>Benefit Chang<br>My Tasks - 1 mo<br>Absence Requ<br>My Tasks - 6 mo<br>DUE 08/24/202 | e - PE: ACA Eligibility Chang<br>nth(s) ago<br>est: Choco Associate (3333<br>nth(s) ago<br>3 | ge : Choco Associate<br>13) | te (33333) on 05/ | /14/2024 | A      | nnouncements<br>WZ | 2023 W-2 Tax<br>Documents Av<br>We are happy to<br>that your 2023 V | ailable<br>announce<br>J-2 tax doc |                                            |                              |                                     |   |
|      | Go to My Tasks (2)                                                                                           |                                                                                              |                             |                   |          | (      | My Payslips        | )                                                                   |                                    | Hi Choco As<br>Assistant<br>I can help you | sociate! 👏<br>I find informa | l <b>'m Workda</b><br>tion, navigat | × |
|      | Timely Suggestions                                                                                           | Here's where you'll get upd                                                                  | lates on your active it     | items.            |          |        | My Absence         | )                                                                   |                                    | Workday, and                               | get things do                | ine.                                |   |

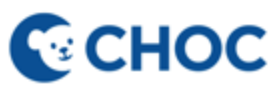

### 2. Click "Let's Get Started".

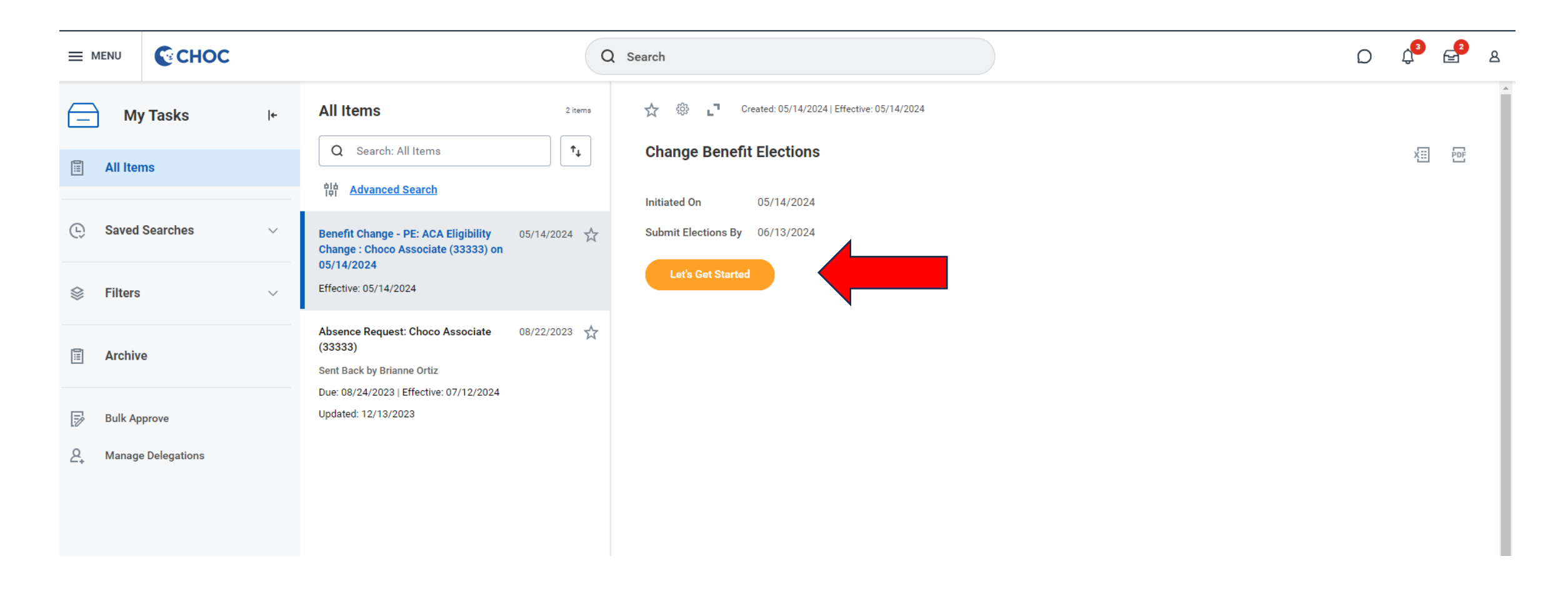

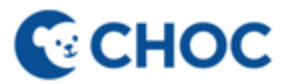

## 3. Click "enroll" on the medical tile if you wish to enroll in ACA coverage.

|                                                                                       | D | Û | € <b>1</b> | ź |
|---------------------------------------------------------------------------------------|---|---|------------|---|
| PE: ACA Eligibility Change                                                            |   |   | XIII       | 1 |
| Projected Total Cost Per Paycheck     Projected Total Credits       \$0.00     \$0.00 |   |   |            |   |
| Health Care and Accounts                                                              |   |   |            |   |
| Medical<br>Waived     Health Savings Account<br>Waived                                |   |   |            |   |
| Enroll Enroll                                                                         |   |   |            |   |
|                                                                                       |   |   |            |   |

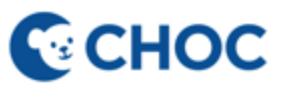

### 4. Click "Select" on the medical plan of your choice and click on "Confirm and Continue".

### Medical

Projected Total Cost Per Paycheck Projected Total Credits \$0.00

### Plans Available

Select a plan or Waive to opt out of Medical. The displayed cost of waived plans assumes coverage for Employee Only.

\$0.00

|     | Benefit Plan                | *Selection                             | You Pay (Biweekly) | Company Contribution (Biweekly) |   |
|-----|-----------------------------|----------------------------------------|--------------------|---------------------------------|---|
|     | Cigna HDHP 2000             | <ul><li>Select</li><li>Waive</li></ul> | \$118.64           | \$265.51                        | * |
|     | Cigna HDHP 6000             | <ul><li>Select</li><li>Waive</li></ul> | \$27.24            | \$227.33                        |   |
|     | Cigna HMO Full<br>Network   | <ul><li>Select</li><li>Waive</li></ul> | \$97.62            | \$276.35                        |   |
| ,   | Cigna HMO<br>Select Network | <ul><li>Select</li><li>Waive</li></ul> | \$42.93            | \$294.47                        |   |
|     | Cigna PPO                   | <ul><li>Select</li><li>Waive</li></ul> | \$152.98           | \$352.42                        |   |
| × 1 | 4                           |                                        |                    |                                 | F |

### Health Care Instructions

### **General Instructions**

en you select the Cigna HMO Select, HMO Full or PPO plans, you may also enroll in the Health Care Flexible Spending Account (FSA). en you select the Cigna HDHP plan, you may also enroll in the Health Savings Account (HSA) and the Limited Purpose FSA.

### initions

alth Savings Account (HSA) is a tax-free savings account that works with the Cigna HDHP plan to help you pay for the cost of out-of-pocket alth care and prescription expenses.

alth Care FSA reimburses medical, dental, and vision expenses.

nited Purpose FSA reimburses for dental and vision expenses and may only be used with the Cigna HDHP plan.

pendent Care FSA reimburses for day/night care expenses for qualifying dependents which include 1) children under the age of 13 who qualas dependents on your federal tax return or 2) spouse or dependents of any age who are physically or mentally unable to care for themselves who qualify as dependents on your Federal tax return.

find information about CHOC Benefits Plans and Programs go to: ps://benefits.choc.org/

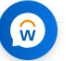

## 5. Add a dependent or select existing dependents to include on your medical coverage. Click "Save".

| Medical - Ci | na HDł | HP 6000 | ) |
|--------------|--------|---------|---|
|--------------|--------|---------|---|

Projected Total Cost Per Paycheck Projected Total Credits

### Dependents

Add a new dependent or select an existing dependent from the list below.

Coverage \* Employee Only

Plan cost per paycheck \$27.24

Add New Dependent

Health Care Instructions

Provider Website Cigna - TEST

### **General Instructions**

When you select the Cigna HMO Select, HMO Full or PPO plans, you may also enroll in the Health Care Flexible Spending Account (FSA). When you select the Cigna HDHP plan, you may also enroll in the Health Savings Account (HSA) and the Limited Purpose FSA.

### Definitions:

Health Savings Account (HSA) is a tax-free savings account that works with the Cigna HDHP plan to help you pay for the cost of out-of-pocket health care and prescription expenses. Health Care FSA reimburses medical, dental, and vision expenses.

Limited Purpose FSA reimburses for dental and vision expenses and may only be used with the Cigna HDHP plan.

Dependent Care FSA reimburses for day/night care expenses for qualifying dependents which include 1) children under the age of 13 who qualify as dependents on your federal tax return or 2) spouse or dependents of any age who are physically or mentally unable to care for themselves and who qualify as dependents on your Federal tax return.

To find information about CHOC Benefits Plans and Programs go to: https://benefits.choc.org/

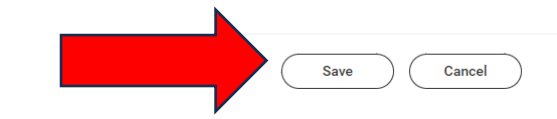

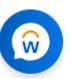

## 6. Review tiles to ensure coverage is accurate and click "review and sign".

| : ACA Eligibility Cha               | nge                               |               | ×                                                                                                    |
|-------------------------------------|-----------------------------------|---------------|----------------------------------------------------------------------------------------------------|
| ected Total Cost Per Paycheck<br>24 | Projected Total Credits<br>\$0.00 |               | Your Medical changes have been updated,<br>but not submitted<br>Next steps: Update another plan, or click Review and Sign once<br>you're ready to submit your changes. |
| Health Care and Accounts            | 3                                 |               | Health Savings Account<br>Walved                                                                                                    |
| Cost per paycheck                   |                                   | \$27.24       |                                                                                                    |
| Coverage                            |                                   | Employee Only | Enroll                                                                                                    |
|                                     |                                   |               |                                                                                                    |

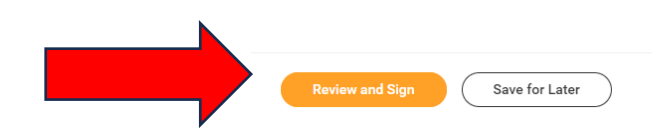

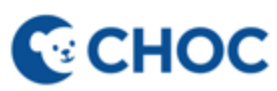

### 7. Review summary sheet for accuracy.

### **View Summary**

Projected Total Cost Per Paycheck S27.24 Projected Total Credits

To find information about CHOC Benefits Plans and Programs go to: http://benefits.choc.org

Please note, you have not completed your enrollment until you select, "I Agree" and "Submit" at the bottom of this page.

After you submit your benefit election updates, the coverage begin dates might change. Review your impacted plans in the Messages section.

| Selected Benefits 1 item |                     |                      |               |            |        |               | = □     | с" |
|--------------------------|---------------------|----------------------|---------------|------------|--------|---------------|---------|----|
| Plan                     | Coverage Begin Date | Deduction Begin Date | Coverage      | Dependents |        | Beneficiaries | Cost    |    |
| Medical                  | 06/01/2024          | 06/01/2024           | Employee Only |            |        |               | \$27.24 | *  |
| Cigna HDHP 6000          |                     |                      |               |            |        |               |         | -  |
| 4                        |                     |                      |               |            |        |               | Þ       |    |
| Waived Benefits 1 item   |                     |                      |               |            |        |               | □." Ⅲ   | Ⅲ  |
|                          |                     |                      |               |            |        |               |         | ^  |
| Health Savings Account   |                     |                      |               |            | Waived |               |         | ~  |

### Messages

| l item        | = □ · " 🎟 🖽 |
|---------------|-------------|
| Plans         | Information |
| Submit Cancel |             |

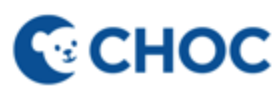

(×

### 8. Click "I accept" and "submit".

| Attachments |                 |  |
|-------------|-----------------|--|
|             |                 |  |
|             | Drop files here |  |
|             | or              |  |
|             | Select files    |  |
|             |                 |  |

### Electronic Signature

I acknowledge that I have been given the opportunity to enroll myself and/or eligible dependents in my employer's benefits plans. I hereby authorize CHOC Children's to take any applicable deductions from my salary with regard to these ber crease, decrease or change in deduction amount.

| I Accept                                        |  |
|-------------------------------------------------|--|
|                                                 |  |
|                                                 |  |
| Process History                                 |  |
| Change Benefits for Life Event- Awaiting Action |  |
| Submit Cancel                                   |  |

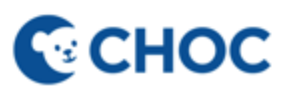

Scenario 2 (b) – Associate is in a non-benefits eligible role and becomes ACA eligible after their initial measurement period (October – October).

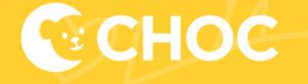

### Associate is in a non-benefits eligible role and has become ACA eligible AFTER their initial measurement period

- After the first hire date anniversary, an associate is measured from October to October. If an associate
  qualifies during this measurement period, they will have an opportunity to enroll in benefits during Open
  Enrollment.
- If associate does not qualify for ACA at the end of the next measurement (October), their coverage will end at the end of the year.
  - Example: Associate is hired on 2/14/2023 and is offered coverage 2/15/2024 effective 3/1/2024. They are re-measured 10/2023 to 10/2024 and qualify for ACA coverage. Associate will receive an Open Enrollment task for 2025 OE and have coverage until 12/31/2025. The associate can qualify for ACA coverage again in 2026 through the next measurement period which would be 10/2024 to 10/2025.
  - Click here to review the Open Enrollment job aid.

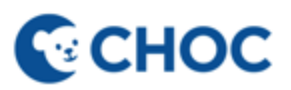

## Notification sent to associate informing them they have become ACA eligible and may enroll in ACA benefits during Open Enrollment

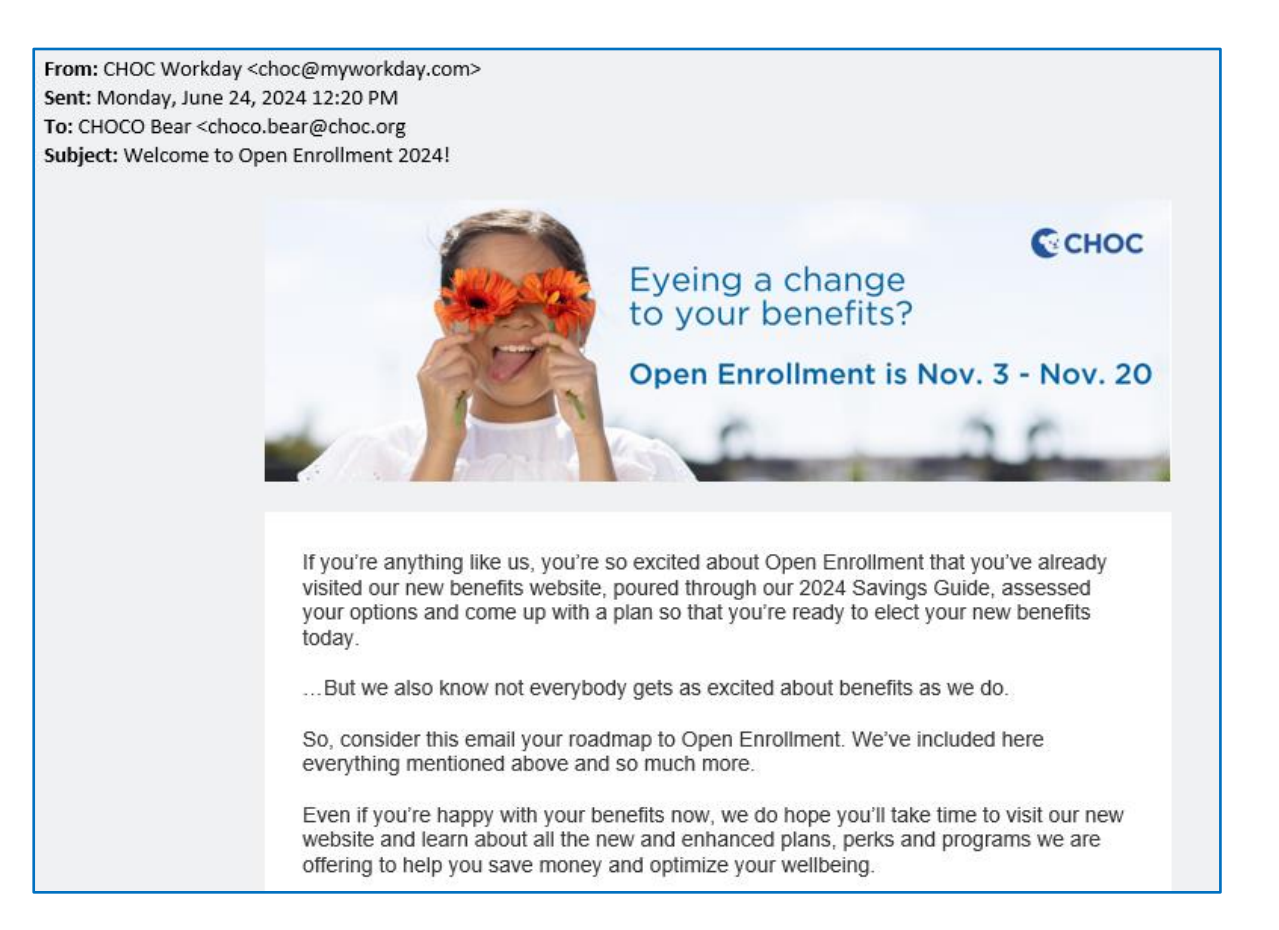

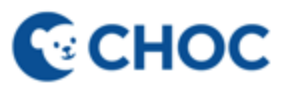

## Scenario 3 - Associate moves from non-benefits eligible (but qualifies for ACA) to a benefit eligible role

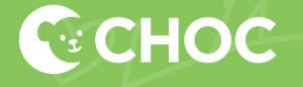

## Associate moves from non-benefits eligible (but qualifies for ACA) to a benefit eligible role

- If an associate moves from a Per-Diem role to a Full-Time or Part-Time benefited role a "Benefit Eligible Status Change" event launches to their Workday inbox.
- The event will automatically enroll or waive the ACA benefits that were elected in the last ACA enrollment.
  - All other benefits with the exception of medical will be offered to the associate at this time.
- If an associate has already waived medical coverage in the same calendar year, they will not be able to enroll in medical coverage at this time. Associate may enroll in all benefits except for medical.

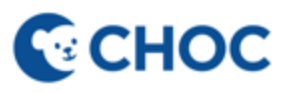

Notification sent to associate informing them they have become benefit eligible and can enroll in the CHOC benefit package. Associates who have already waived medical coverage in the same calendar year will not have an opportunity to enroll in medical coverage at this time. Notification launches when benefit enrollment is in active in your Workday inbox.

From: CHOC Workday <choc@myworkday.com> Sent: Wednesday, August 28, 2024 4:01 PM To: CHOCO Bear <choco.bear@choc.org> Subject: Change to your Benefits Eligibility

You have recently become benefit eligible and have an opportunity to enroll in CHOC's benefit package. Please use the link below to enroll. If you have already waived your medical coverage for this calendar year, you may not enroll in medical benefits at this time. You may enroll in any of the other benefit plans.

Please refer to slides 30 - 37 in the ACA job aid for step by step instructions to either enroll or waive your coverage (<u>https://benefits.choc.org/-/media/Mercer/CHOC/Documents/ACA-benefit-event.pdf</u>).

If you have any questions regarding your medical coverage, please respond to this email or contact benefits@choc.org.

Business Process: Benefit Change - Benefit Eligible Status Change : CHOCO Bear (1111) on 08/18/2024 Subject: Promotion: CHOCO Bear (1111) Details: Change Benefits for Life Event for CHOCO Bear (1111) effective on 08/18/2024 <u>Click here to view the notification details.</u>

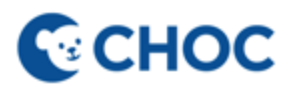

## 1. Start by identifying the benefit eligible status change task in your Workday inbox

| СНОС | C                                                                                                    | ) Search                                               |                                                                                                    | D 🗘 🗗 a                                                                                                    |
|------|----------------------------------------------------------------------------------------------------|--------------------------------------------------------|----------------------------------------------------------------------------------------------------|----------------------------------------------------------------------------------------------------|
|      |                                                                                                    |                                                        |                                                                                                    |                                                                                                    |
|      | Welcome                                                                                                    |                                                        | It's Thursday, August 15, 2024                                                                                        |                                                                                                    |
|      | Awaiting Your Action<br>Benefit Change - Benefit Eligible Status<br>(1011121314) on 08/04/2024<br>My Tasks - 22 hour(s) ago<br>DUE 08/15/2024 | Change : CHOCO Bear II   CHOCO Bear II                 | Announcements 1of 3 < ><br>2023 W-2 Tax<br>Documents Available<br>We are happy to announce that your 2023 W-2 tax doc |                                                                                                    |
|      | Update Your Workday Profile     6 required steps remaining     Go to My Tasks (1)                                                             |                                                        | Quick Tasks Request Absence                                                                                           |                                                                                                    |
|      | Timely Suggestions                                                                                                    |                                                        | My Payslips<br>My Absence                                                                                             | Hi CHOCO Bear II   CHOCO Bear III<br>Tim Workday Assistant<br>I can help you find information, navigate<br>Workday, and get things done. |
|      | Keep Your Work Contact Information<br>We would like you to review your Contact I<br>up to date                                                | Updated nformation and ensure it's Update Contact Info | B View All Apps                                                                                                    |                                                                                                    |

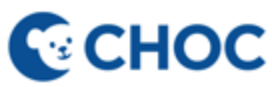

### 2. Click "Let's Get Started"

|                                     |                                                     | Q Search                                                            | ۵ | <b>ئ</b> | <b>_</b> 1 | ٨ |
|-------------------------------------|-----------------------------------------------------|---------------------------------------------------------------------|---|----------|------------|---|
| My Tasks ⊮                          | All Items                                           | ☆ 🍪 ∎ Created: 08/14/2024   Due: 08/15/2024   Effective: 08/04/2024 |   |          |            | Î |
| I All Items                         | Q Search: All Items ↑↓                              | Change Benefit Elections                                            |   | XIII     | PDF        |   |
| (L) Saved Searches ~                | Benefit Change - Benefit Eligible Status 08/14/2024 | Submit Elections By 09/03/2024                                      |   |          |            |   |
| S Filters ∨                         | Due: 08/15/2024<br>Effective: 08/04/2024            | Let's Get Started                                                   |   |          |            |   |
| E Archive                           |                                                     |                                                                     |   |          |            |   |
| Bulk Approve                        |                                                     |                                                                     |   |          |            |   |
| Anage Delegations Anage Delegations |                                                     |                                                                     |   |          |            |   |

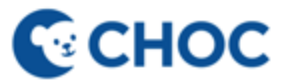

### 3. Click "enroll" in any of the benefits you want to elect. When finished click "Review and Sign"

| \$1957.31 \$11.54                                             |                              |                            |  |
|---------------------------------------------------------------|------------------------------|----------------------------|--|
| Health Care and Accounts                                      |                              |                            |  |
| Medical           Cigna HMO Select Network           REVIEWED | <b>Dental</b><br>Waived      | Vision<br>Waived           |  |
| Cost per paycheck \$157.31                                    |                              |                            |  |
| Coverage Employee + Family                                    | Enroll                       | Enroll                     |  |
| Dependents 5                                                  |                              |                            |  |
| View                                                          |                              |                            |  |
| Accident<br>Waived                                            | Hospital Indemnity<br>Waived | Critical Illness<br>Waived |  |
| Enroll                                                        | Enroll                       | Enroll                     |  |
| Surcharge<br>CHOC Spouse                                      | Health Savings Account       | FSA Medical<br>Waived      |  |
| Cost per paycheck Included                                    |                              |                            |  |
| Coverage Spouse/DP is not a dependent.                        | View                         | View                       |  |
| View                                                          |                              |                            |  |

### 5. Review summary page for accuracy.

### **View Summary**

Projected Total Cost Per Paycheck Projected Total Credits \$138.84 \$0.00

To find information about CHOC Benefits Plans and Programs go to: http://benefits.choc.org

### Please note, you have not completed your enrollment until you select, "I Agree" and "Submit" at the bottom of this page.

| Selected Benefits 4 items |                     |                      |                               |            |               | ≡ 🖽      |
|---------------------------|---------------------|----------------------|-------------------------------|------------|---------------|----------|
| Plan                      | Coverage Begin Date | Deduction Begin Date | Coverage                      | Dependents | Beneficiaries | Cost     |
| Medical                   | 07/01/2024          | 07/01/2024           | Employee Only                 |            |               | \$138.84 |
| Cigna PPO                 |                     |                      |                               |            |               |          |
| Surcharge                 | 07/01/2024          | 07/01/2024           | Spouse/DP is not a dependent. |            |               | Included |
| CHOC Spouse               |                     |                      |                               |            |               |          |
| Basic Life                | 07/01/2024          | 07/01/2024           | 1 X Salary                    |            |               | Included |
| The Hartford (Employee)   |                     |                      |                               |            |               |          |
| Basic AD&D                | 07/01/2024          | 07/01/2024           | 1 X Salary                    |            |               | Included |
| The Hartford (Employee)   |                     |                      |                               |            |               |          |
| 4                         |                     |                      |                               |            |               | ►.       |

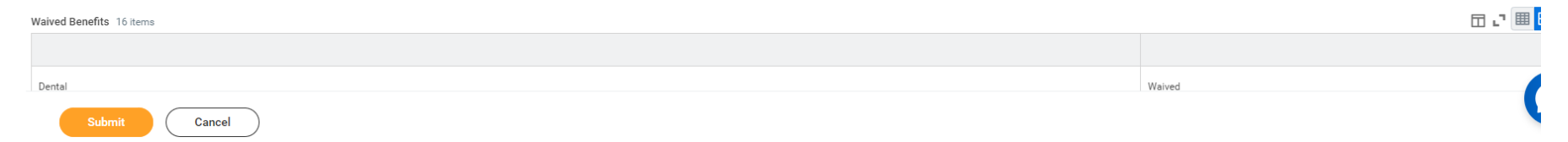

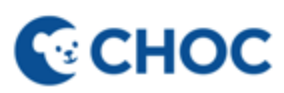

## 6. Click "I accept" and "Submit" to finalize your benefit elections.

|                                                                                                    | Drop files here                                                                                                    |                    |
|----------------------------------------------------------------------------------------------------|----------------------------------------------------------------------------------------------------|--------------------|
|                                                                                                    | or                                                                                                    |                    |
|                                                                                                    | Select files                                                                                                    |                    |
| Electronic Signature                                                                                                    |                                                                                                    |                    |
|                                                                                                    |                                                                                                    |                    |
| I acknowledge that I have been given the opportunity to enroll myself and/or elig                                            | ligible dependents in my employer's benefits plans. I hereby authorize CHOC Children's to take any applicable deductions from my salary with regard to these benefits plans, including applying a | ny start, stop, i  |
| I acknowledge that I have been given the opportunity to enroll myself and/or elig<br>decrease or change in deduction amount. | ligible dependents in my employer's benefits plans. I hereby authorize CHOC Children's to take any applicable deductions from my salary with regard to these benefits plans, including applying a | ny start, stop, i  |
| I acknowledge that I have been given the opportunity to enroll myself and/or elig<br>decrease or change in deduction amount. | ligible dependents in my employer's benefits plans. I hereby authorize CHOC Children's to take any applicable deductions from my salary with regard to these benefits plans, including applying a | ny start, stop, ii |
| I acknowledge that I have been given the opportunity to enroll myself and/or elig<br>decrease or change in deduction amount. | ligible dependents in my employer's benefits plans. I hereby authorize CHOC Children's to take any applicable deductions from my salary with regard to these benefits plans, including applying a | ny start, stop, i  |
| I acknowledge that I have been given the opportunity to enroll myself and/or elig<br>decrease or change in deduction amount. | ligible dependents in my employer's benefits plans. I hereby authorize CHOC Children's to take any applicable deductions from my salary with regard to these benefits plans, including applying a | ny start, stop, i  |
| I acknowledge that I have been given the opportunity to enroll myself and/or elig<br>decrease or change in deduction amount. | ligible dependents in my employer's benefits plans. I hereby authorize CHOC Children's to take any applicable deductions from my salary with regard to these benefits plans, including applying a | ny start, st       |
| Accept                                                                                                    | ligible dependents in my employer's benefits plans. I hereby authorize CHOC Children's to take any applicable deductions from my salary with regard to these benefits plans, including applying a | ny start, stop, i  |

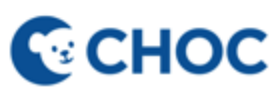

## Scenario 4 - If an associate loses ACA Eligibility Status (through the ACA Measurement Period)

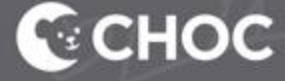

## If an associate loses ACA eligibility status through the measurement period

- A passive benefit event task will launch in Workday and automatically waives associates benefits as they are no longer eligible.
- Associate receives a notification 30 days in advance of losing coverage and another notification the day they lose coverage.

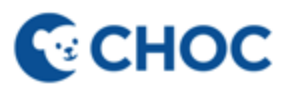

First notification is sent to associate 30 days prior to losing ACA eligibility. Second notification is sent the day the associate loses coverage.

From: CHOC Workday <choc@myworkday.com> Sent: Wednesday, August 21, 2024 1:38 PM To: CHOCO Bear <choco.bear@choc.org> Subject: Change to ACA Benefit Eligibility

You have not met the qualifications to remain on ACA Medical Coverage. Your coverage will remain effective through Aug 31, 2024 .

Please refer to slides 38 - 41 in the ACA job aid for any questions related to your ACA coverage (<u>https://benefits.choc.org/-/media/Mercer/CHOC/Documents/ACA-benefit-event.pdf</u>).

Business Process: Passive Event: CHOCO Bear (1111) on 09/01/2024 Subject: CHOCO Bear (1111) Details: Passive Event for CHOCO Bear (1111) effective on 09/01/2024 <u>Click here to view the notification details.</u>

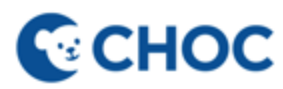

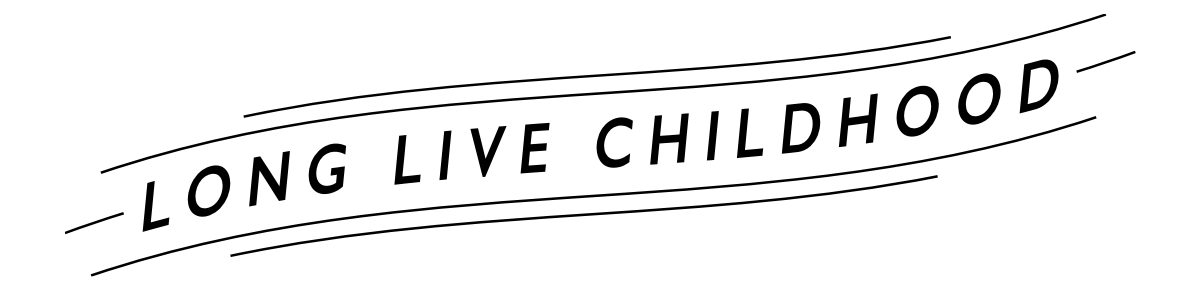

Have Questions or Need Help? Submit a Workday- Benefit Eligibility under ACA Help Case

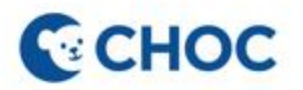

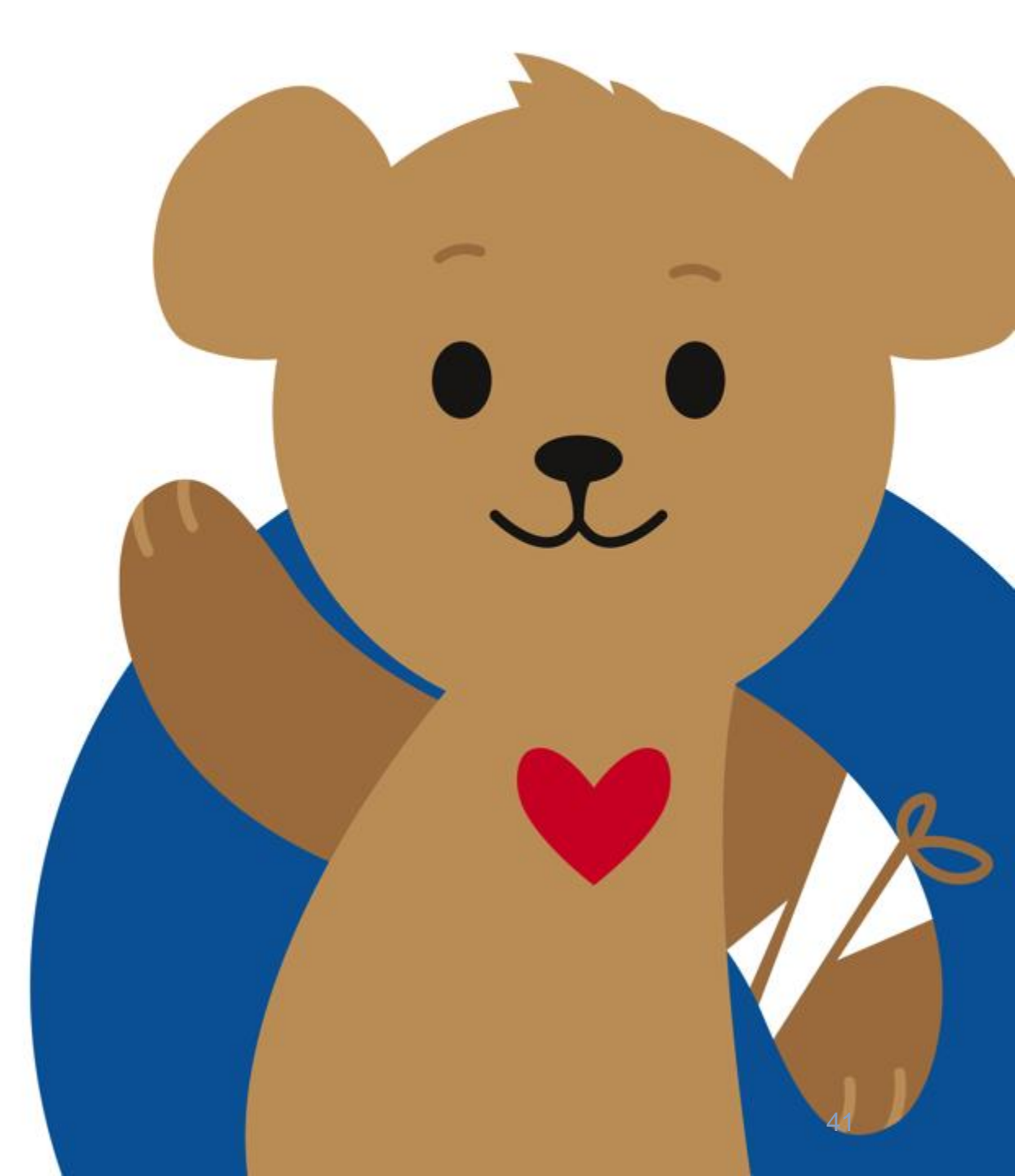